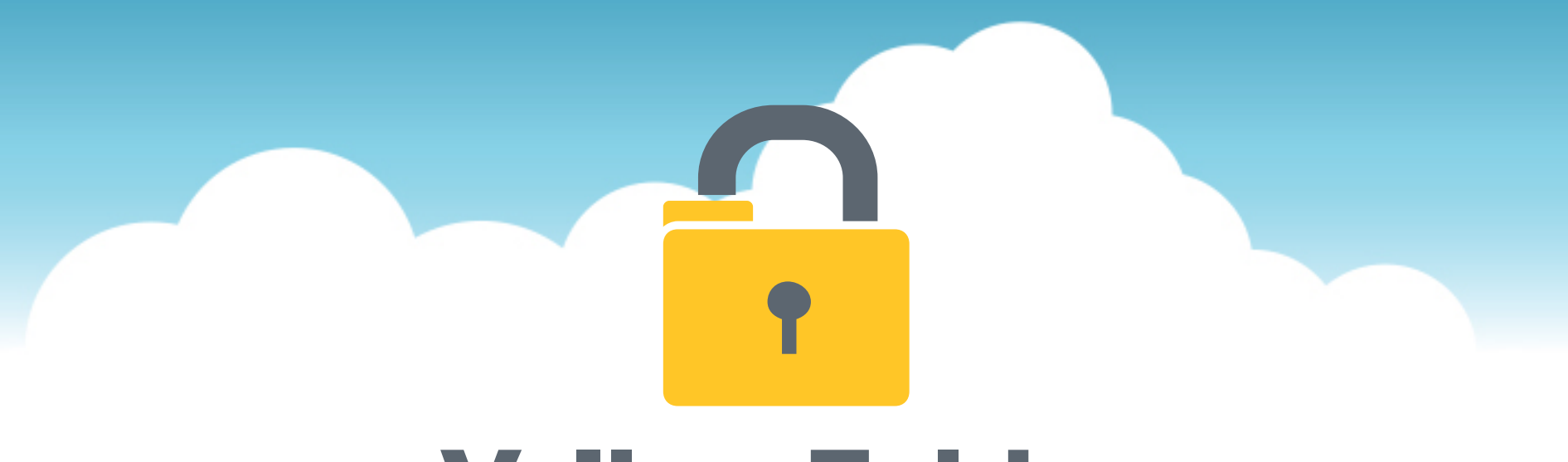

# **YellowFolder**

The Education Documentation Experts

## Welcome to Droplet Training PNE Name, Paperless Nation Engineer

Please ensure you have used the phone dial in method for audio for this training. If you have signed in via your computer audio, please switch to your phone audio.

#### **Seven Simple Questions**

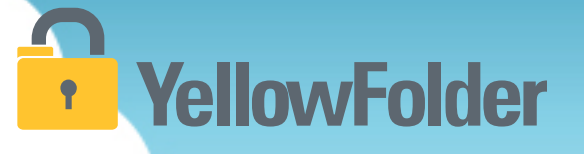

- 1. Do you know how to print a document?
- 2. Do you know how to scan a document?
- 3. Have you ever attached a document to an email?
- 4. Have you ever dragged and dropped a document into a folder on your computer?
- 5. Have you ever searched through a file tree on your computer?
- 6. Have you ever searched in Google?
- 7. Have you ever refined a search on Amazon?

#### If you can do these you can use YellowFolder like a pro!

Let's rate your computer skills, how savvy are you with technology?

#### **Uploading Documents**

There are four ways to upload documents to YellowFolder:

- Using the Virtual Printer
   Using the Droplet
   Using Scan
- 4) Using Upload

Which do I use?

It depends on what you are uploading and personal preference...

**YellowFolder** 

#### **Droplet - Uploading Documents**

## YellowFolder

Watch a live demonstration in the YellowFolder system of how to use the Droplet tool

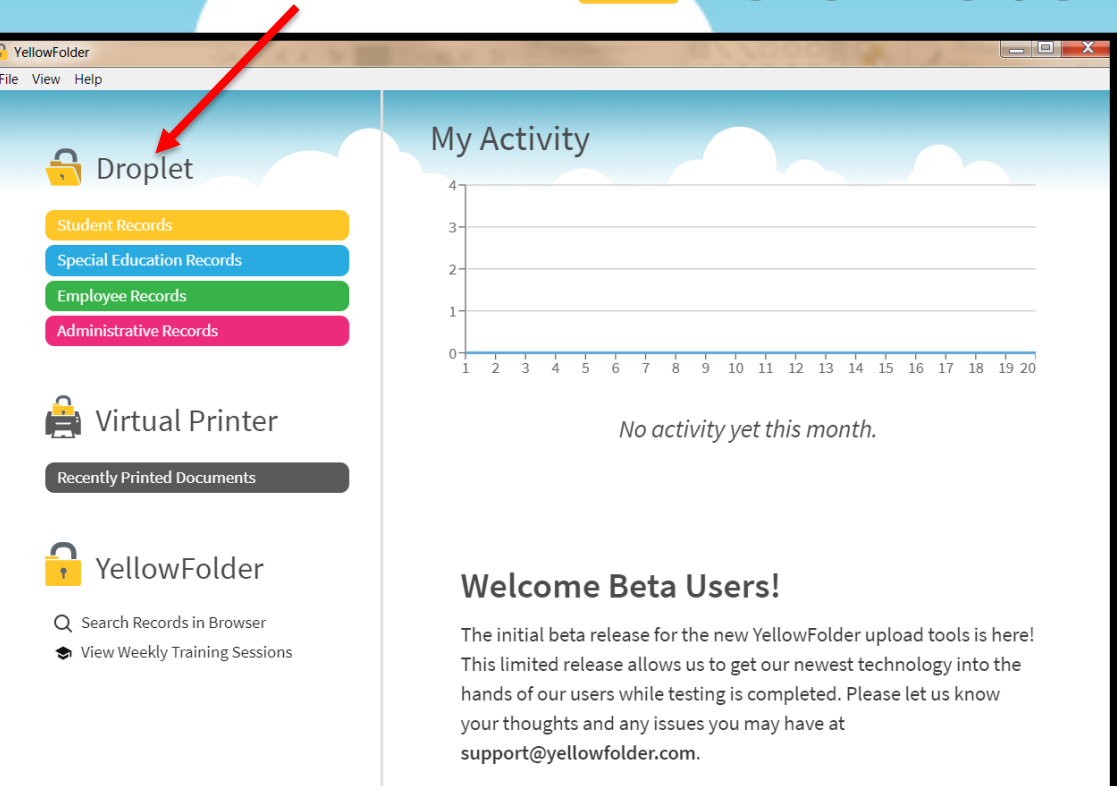

HINT: Once you log into the tools, the application will continue running in order to finish processing, especially Virtual Printer uploads. Due to a Windows issue, find the tools icon in the system tray to "re-store" the tool's window.

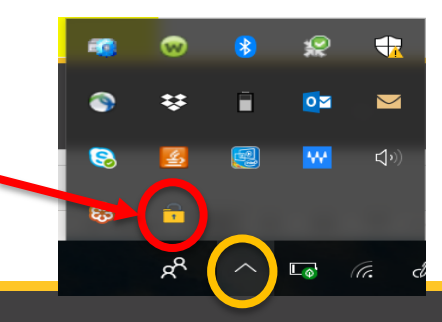

#### **Droplet – Logging into the Tool**

# **YellowFolder**

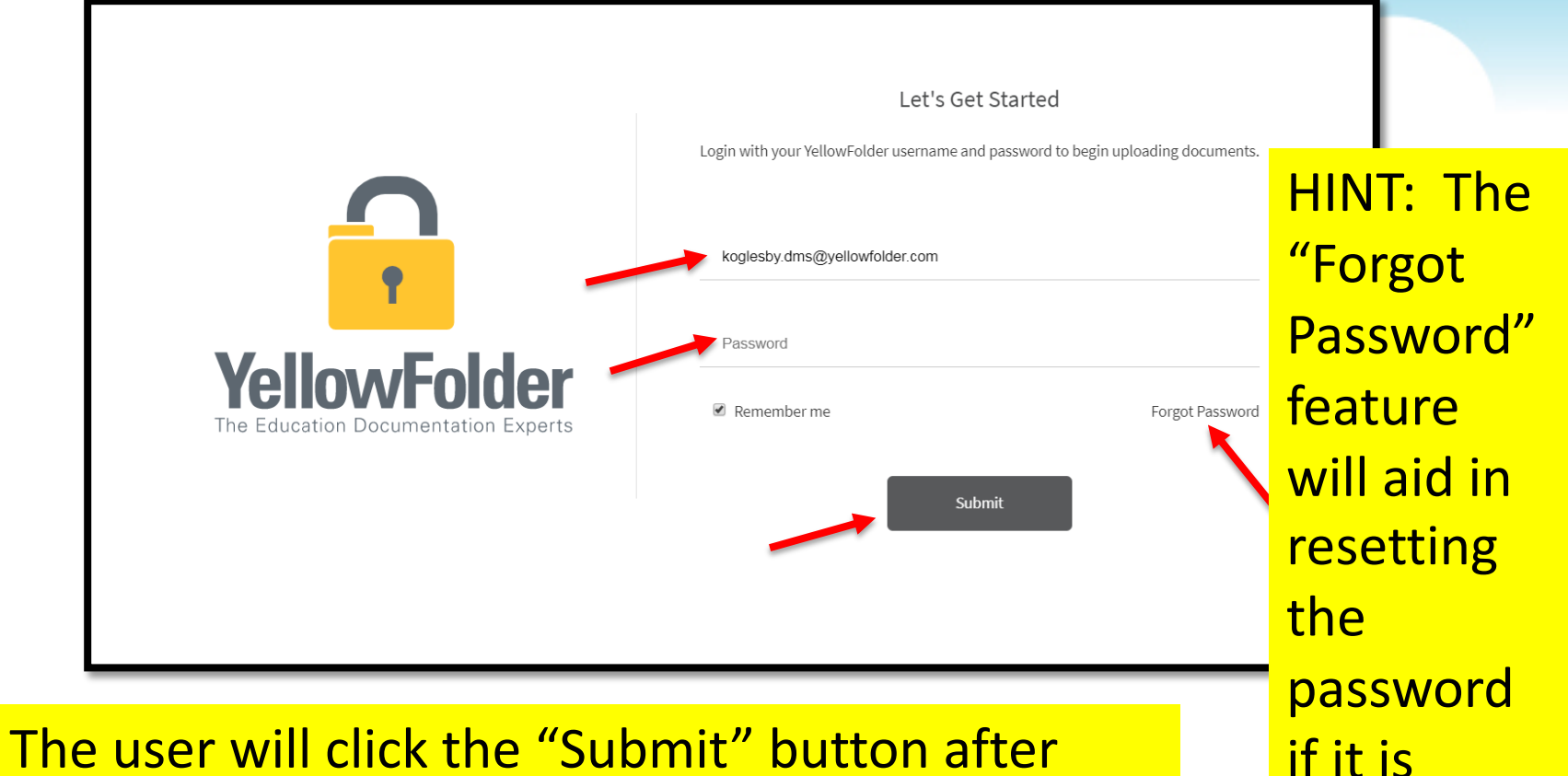

typing in the username and password.

© YellowFolder, LLC, All Rights Reserved.

forgotten.

#### **Droplet – Current Tool**

# YellowFolder

Click "Help", then click "Check for Updates" to ensure you have the most current Droplet and Virtual Printer – Tool Dashboard.

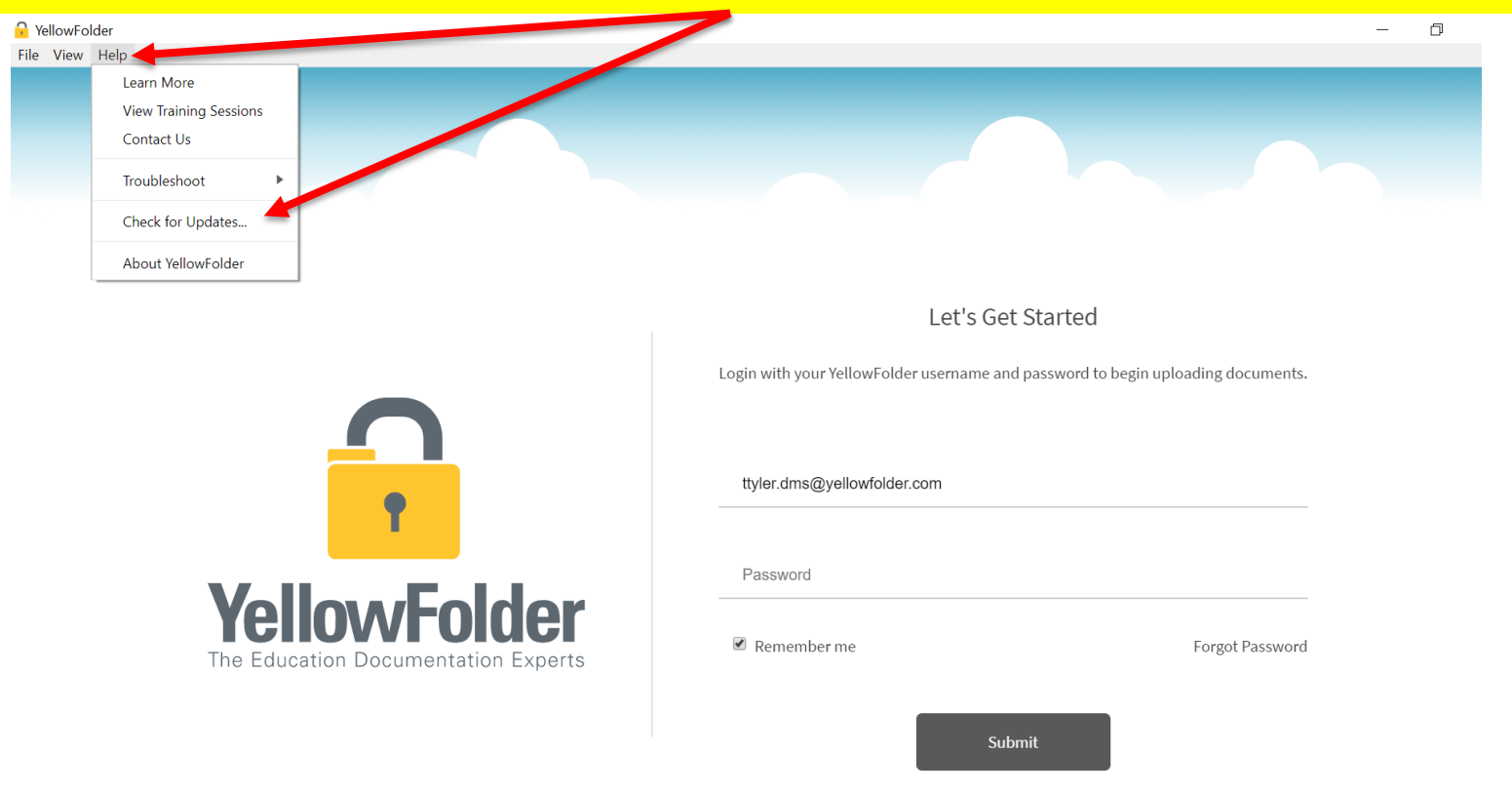

#### **Droplet – Current Tools, Cont.**

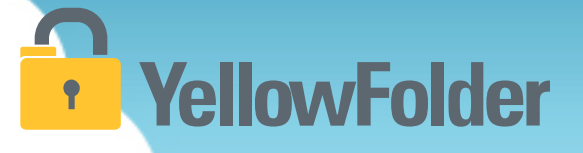

A pop-up will appear to indicate whether you have the current version of tools. If not, you will be prompted to update your Tool Dashboard.

| 🔒 Yella           | vFolder                                                                           | X                                         |
|-------------------|-----------------------------------------------------------------------------------|-------------------------------------------|
|                   | You're up to date! You are already running the latest version of the YellowFolder | r app 🖢                                   |
|                   |                                                                                   | ОК                                        |
|                   | Let's Ge                                                                          | t Started                                 |
|                   | Login with your YellowFolder username an                                          | nd password to begin uploading documents. |
| $\mathbf{\Omega}$ |                                                                                   |                                           |
| •                 | ttyler.dms@yellowfolder.com                                                       |                                           |
|                   | Password                                                                          |                                           |
| VallowEald        | lor                                                                               |                                           |

#### **Droplet – Welcome Screen**

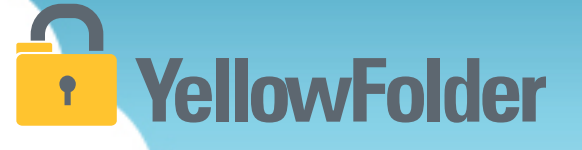

The upload tool home screen lets the user know how many batches of documents have been uploaded that month. Also, a greeting message keeps the user appraised of any updates or other messages from YellowFolder.

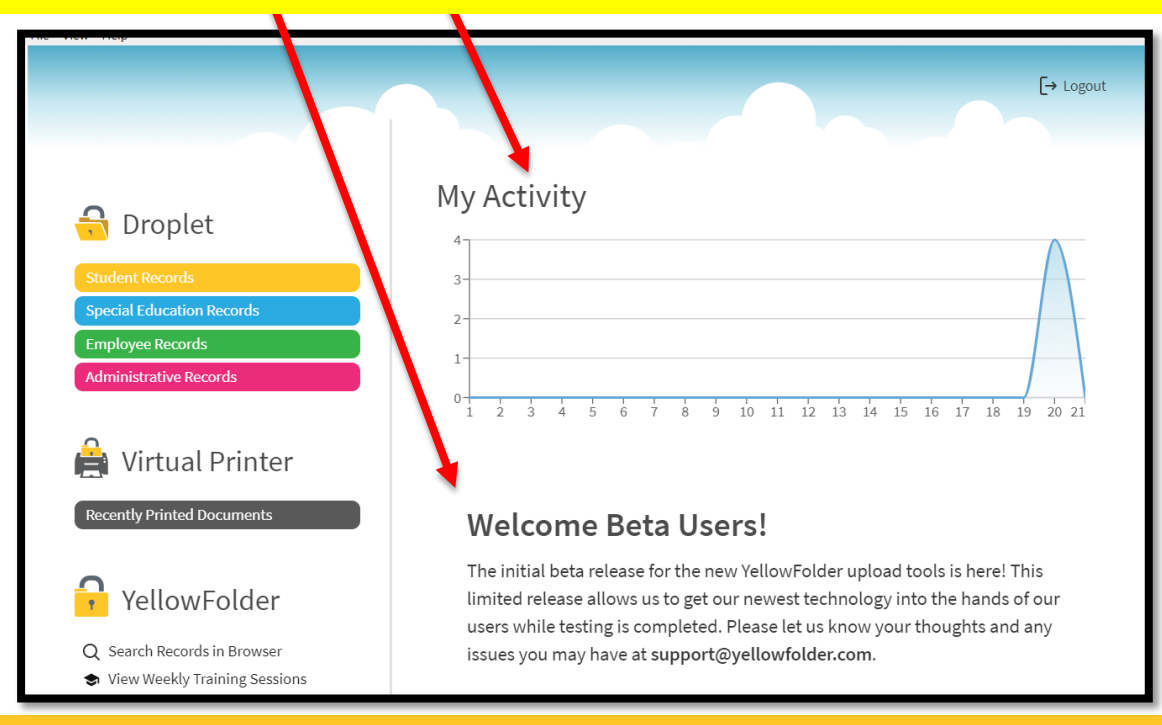

#### **Droplet – Uploading Documents**

# YellowFolder

**Helpful Hint:** When scanning consider saving your documents on a flash/USB drive rather than emailing them to yourself for easier and faster uploading using the Droplet.

| YellowFolder                                                                        |                                         |   | The Droplet tool                      |
|-------------------------------------------------------------------------------------|-----------------------------------------|---|---------------------------------------|
| rie view neip                                                                       | itudent Records                         |   | allows the user to                    |
| G Droplet                                                                           |                                         |   | upload in                             |
| Student Records                                                                     |                                         |   | different ways.                       |
| Employee Records                                                                    |                                         |   | The user can                          |
| Administrative Records                                                              |                                         |   | select the                            |
| 🚔 Virtual Printer                                                                   | Drag and drop your files here to upload | ł | documents OR                          |
| Recently Printed Documents                                                          |                                         |   | drag the                              |
| 🔒 YellowFolder                                                                      |                                         |   | documents across                      |
| <ul><li>Q Search Records in Browser</li><li>View Weekly Training Sessions</li></ul> |                                         |   | the desktop into                      |
|                                                                                     |                                         |   | the Droplet.                          |
|                                                                                     | Terms of Use   Privacy Policy           |   | • • • • • • • • • • • • • • • • • • • |

#### **Droplet – 2 Ways to Use It!**

# YellowFolder

| TellowFolder                                                                                                    |                               |                                                                                                    |
|----------------------------------------------------------------------------------------------------|-------------------------------|----------------------------------------------------------------------------------------------------|
| File View Heip     File View Heip     Droplet     Student Records     Special Education Records     Employee Records     Administrative Records     Mainistrative Records     Comployee Records     Mainistrative Records     Comployee Records     Mainistrative Records     Comployee Records     Mainistrative Records     Comployee Records     Mainistrative Records     Comployee Records     Comployee Records     Mainistrative Records     Comployee Records     Comploye | Special Education Record      | Image: Second State State Sta |
|                                                                                                    | Terms of Use   Privacy Policy | Consent for Disclosure of Confidential Info - Jack<br>Foxit PhantomPDF PDF Document                                                                                                    |

Option #1: The user can drag over one or multiple documents to upload.

<u>Option #2</u>: The user can click on the "Select File" button to pick one or multiple documents for uploading.

### **Droplet – Uploading Single Person Documents**

# YellowFolder

If all of the documents belong to one person, the user will pick the "Single Person" button to continue the loading process.

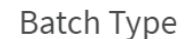

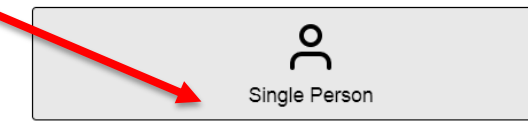

- The documents in this batch must belong to <u>only</u> <u>one person</u>.
- Different document types must be a separate file in order to upload to the correct folder.
- The first page of each document determines the folder it will be filed in.
- The system does not split persons or documents from within a single file.

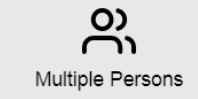

- The documents in this batch belong to more than <u>one person</u>.
- Each person with different document types must be a separate file to upload into the correct person and folder.
- The system does not split persons or documents from within a single file.

#### Select the "Submit Batch" button.

Cancel Submit Batch

### **Droplet – Uploading Multiple Persons Documents**

# YellowFolder

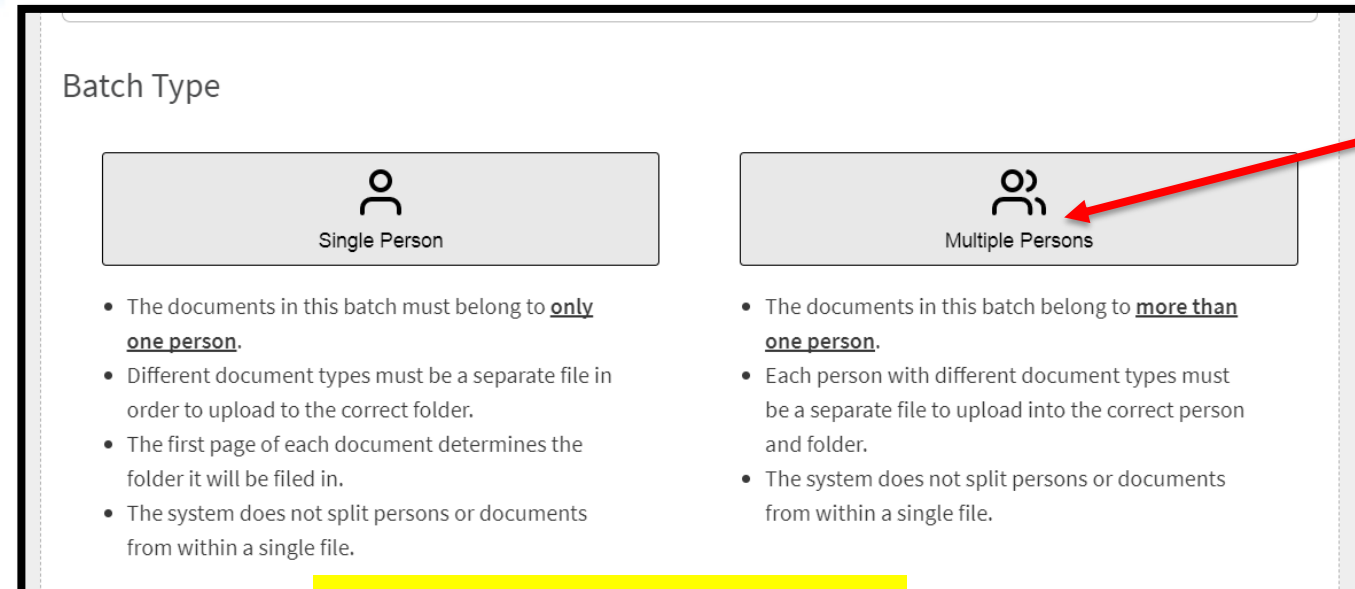

Select the "Submit

Batch" button.

If the documents belong to multiple poeple, the user will pick the "Multiple Persons" button to continue the loading process.

Cancel

#### **Droplet – Recent Upload List**

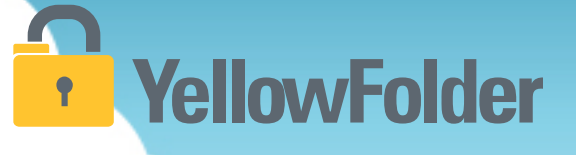

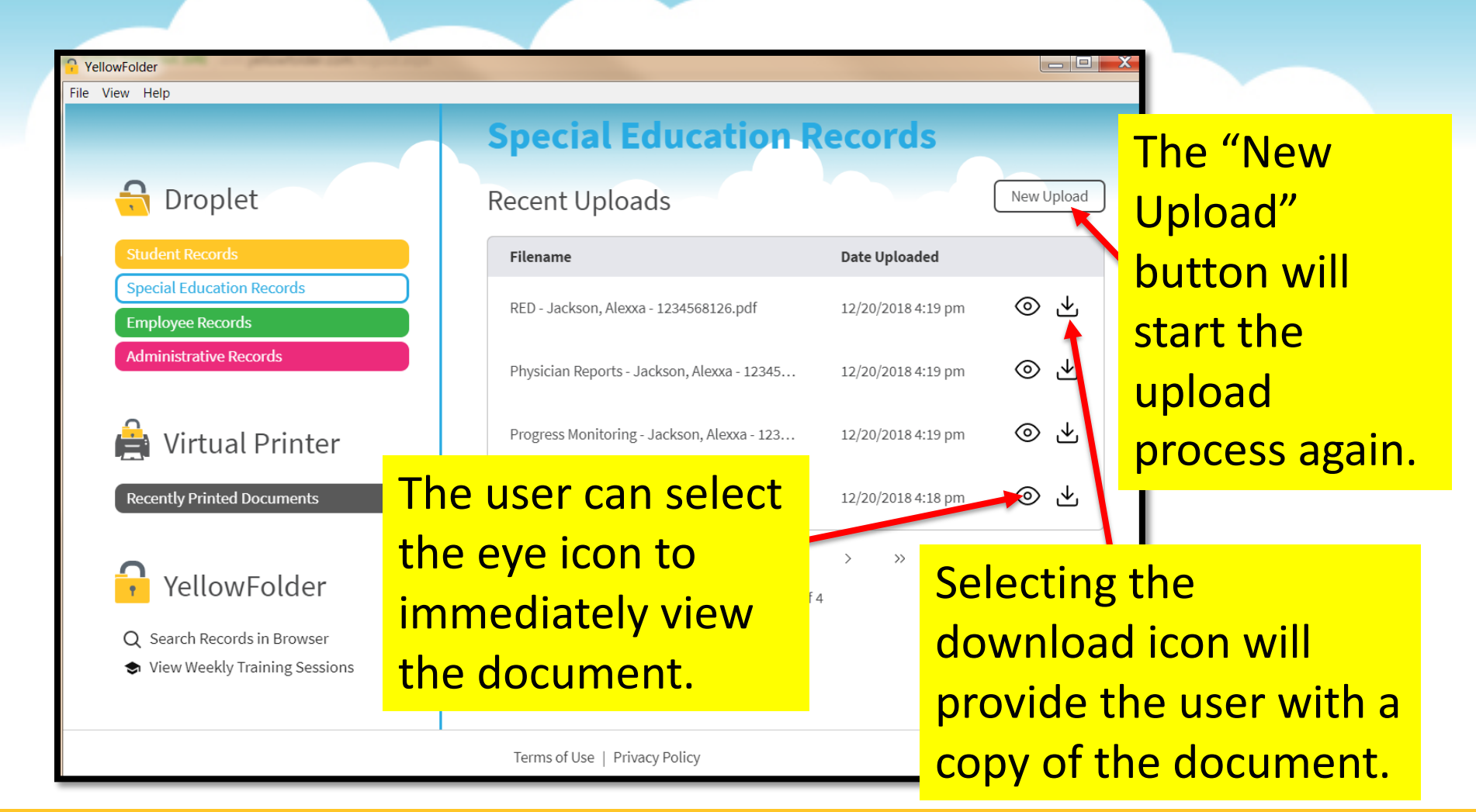

#### **Droplet – Extra Features**

YellowFolder

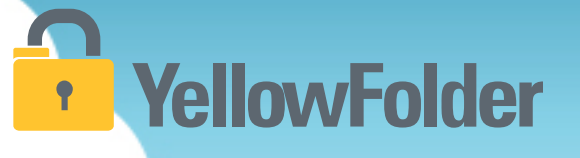

The "Search Records in Browser" feature allows the user to click and go online to the YellowFolder platform.

The weekly training sessions offered by the Paperless Nation Engineer team can be easily accessed within the Droplet tool.

Q Search Records in Browser
 ♦ View Weekly Training Sessions

#### **Uploading Documents**

# YellowFolder

Your turn to open Droplet on your computer and click on the record series to see how easy it is to drag a document or use the "Select" button to upload for one person or multiple persons. Do NOT recommend using Droplet unless you have actual documents to add to YellowFolder.

# YellowFolder

## Any Questions or Additional Support/Training Needed

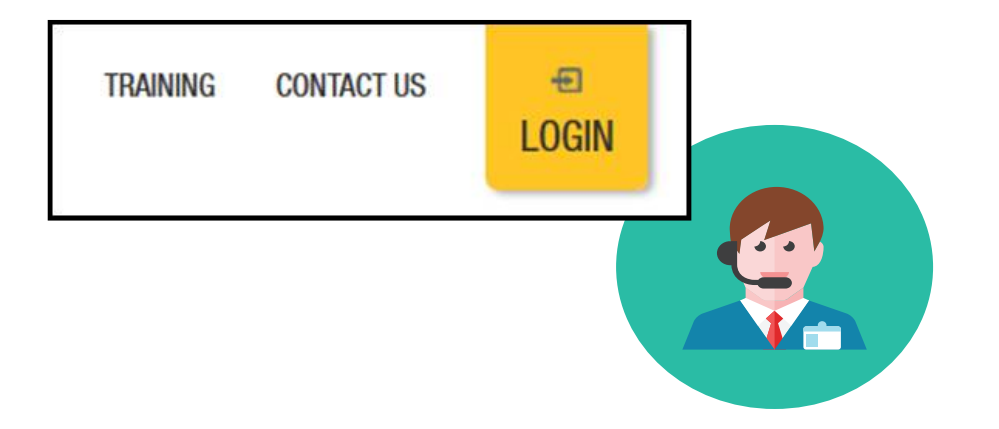

To learn more about the features in YellowFolder, go to <u>www.yellowfolder.com</u> and click on <u>Training</u> for a list of Weekly Live Training Sessions available each week. Simply register and you will receive an invitation to attend the virtual session from your desk.

### Any Questions or Additional Support/Training Needed

# YellowFolder

#### Questions, Problems? We're here for YOU.

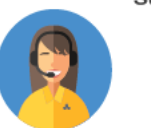

#### Support 214.431.3600 (dial 2) • support@yellowfolder.com

Contact Support for:

- General questions about using YellowFolder
- Software support
- YellowFolder Tool(s) Support
- (Droplet, Virtual Printer, Scan & Upload)
- Assistance finding digitized documents

- Remote virtual training
- CSV file related items
- Matriculation related items
- User access related items

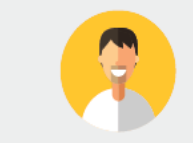

#### Record Retrieval 214.431.3600 (dlal 2) • recordrequest@yellowfolder.com Contact Record Retrieval for:

Retrieving non-digitized documents. These are generally documents YellowFolder is only storing in the warehouse (never been digitized). However, this also applies to documents that have not been digitized yet (open project).

\*Completion of a Records Request Form is necessary for prompt retrievals. The form can be obtained by contacting support@YellowFolder.com or recordrequest@YellowFolder.com

Paperless Nation Engineer (PNE) Each PNE member has their own contact information. About Paperless Nation Engineers:

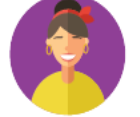

#### Educational Consultant for a smooth transition to YellowFolder

- · Creation and modification of your unique File Structure
- Guidance in implementation and procedure planning to incorporate the culture change necessary to go paperless
- On-site and virtual trainings (both initial and refreshers) to ensure users understand how to best utilize YellowFolder
- On-going assessments of the implementation and usage of YellowFolder to inform your Administration and provide support

Accounting accounting@yellowfolder.com Contact Accounting for: All billing/invoice related questions

#### **PNE Contact Information**

# YellowFolder

- ► PNE- Enter Name
  - Enter phone number
  - xxxx@yellowfolder.com
  - Address:

1617 W Crosby Road Suite 100

Carrollton, TX 75006